## 電子証明書の選択のリセット方法(Microsoft Edge のみ)

1.ブラウザ上部のアドレス欄の南京錠マーク(サイト情報の表示)をクリック(Microsoft ege の初期画面「新しいタブ」ではリセットできません。)

| ۳                                                                   | <sup>はインイン</sup> 🔲 🗎 🔍 大分銀行ビジ           | バネスダイレクト - 検索 | × 🕇 🗳 大分銀行 | テビジネスダイレク |  |  |  |
|---------------------------------------------------------------------|-----------------------------------------|---------------|------------|-----------|--|--|--|
| ← C C nttps://www.bizsol.anser.ne.jp/BIZ_0CA0600/rblgi01/BLGI023-BI |                                         |               |            |           |  |  |  |
|                                                                     | ♥ ● ● ● ● ● ● ● ● ● ● ● ● ● ● ● ● ● ● ● |               |            |           |  |  |  |
|                                                                     |                                         | <b>A</b>      |            |           |  |  |  |
|                                                                     |                                         | ホーム           | 明細照会       | 資金移       |  |  |  |
| 2.証                                                                 | 2.証明書の選択(上から2つ目)をクリック                   |               |            |           |  |  |  |
| bizs                                                                | sol.anser.ne.jp [ເວເາ                   | $\mathbf{X}$  |            |           |  |  |  |
| ĉ                                                                   | 接続がセキュリティで保護されています                      | >             |            |           |  |  |  |
| Ę                                                                   | 証明書の選択                                  | >             | <b>9</b> 金 |           |  |  |  |
| P                                                                   | このサイトに対する権限                             |               |            |           |  |  |  |
|                                                                     | クッキー (1 クッキー使用中)                        | >             |            |           |  |  |  |
| ₽1                                                                  | このサイトでの追跡防止 (バランス)                      |               |            |           |  |  |  |
|                                                                     | トラッカー (0 がブロックされました)                    | >             |            |           |  |  |  |
|                                                                     |                                         |               |            |           |  |  |  |

## <パターン1>「証明書の変更」画面が表示された場合

 $3-(1) \rightarrow 4-(1) \rightarrow 5-(1)$ の順に操作してください。

3-(1)「証明書の変更」をクリック

| https://www.cc0183.bizsol.anser.ne.jp/BIZ_0C                 | A0600/rblgi0 |
|--------------------------------------------------------------|--------------|
| く 証明書の選択                                                     | ×            |
| 名前: OITA BANK A002                                           | -            |
| 発行元: THE OITA BANK,LTD. CA - G4<br>有効な2024/4/23 to 2025/4/24 |              |
| 証明書の変更                                                       | C 5          |
|                                                              | ъ.           |
|                                                              |              |
|                                                              |              |

4-(1)「変更」をクリック

|   | ocA0000/migi01/bc01001-bc010011110,jsessionia=. | A00C 0 | A.       | 2 |
|---|-------------------------------------------------|--------|----------|---|
|   | 証明書の変更                                          |        | $\times$ |   |
|   | 現在のタブを更新してサイトに再接続します                            |        |          |   |
| ₩ | 変更                                              | キャンセル  | ,        |   |
|   |                                                 |        |          |   |

5-(1)「認証用の証明書の選択」が表示されるので、変更するユーザーの証明書を選択

/BIZ\_0CA0600/rblgi01/BLGI001-BLGI001Info;jsessionid=A86C... 🖉 A 🦿 🖞

| Ēģ | THE OITA BANK,LTD. CA - G4<br>2024/4/23                     |
|----|-------------------------------------------------------------|
| Ē  | OITA BANK A001 :<br>THE OITA BANK,LTD. CA - G4<br>2024/4/23 |
| Ēģ | OITA BANK A005<br>THE OITA BANK,LTD. CA - G4<br>2024/1/5    |

<パターン2>「証明書の選択のリセット」画面が表示された場合

 $3-(2) \rightarrow 4-(2) \rightarrow 5-(2)$ の順に操作してください。

3-(2)「証明書の選択をリセットする」をクリック

|   | https://www.oitabank.co.jp/business/businessdire  | ct/lo    | gin.ł |
|---|---------------------------------------------------|----------|-------|
|   | く 証明書の選択                                          | $\times$ |       |
| Ø | OITA BANK A001 の発行者<br>THE OITA BANK,LTD. CA - G4 | >        |       |
| _ | 証明書の選択をリセットする                                     | Ø        |       |
| ÷ |                                                   |          | ジ     |
| ł |                                                   |          |       |
|   |                                                   |          |       |
| 4 |                                                   | ック       | 7     |

| :// | /www.oitabank.co.jp/business/businessdirect/login.html              | A"       | . A |
|-----|---------------------------------------------------------------------|----------|-----|
| Э   | 証明書の選択をリセットする                                                       | $\times$ | ック  |
|     | これにより、このセッションの証明書の選択がリセットされます。別の証明書を選択す<br>るには、サインアウトしてから再度サインインします |          |     |
| -   | 選択肢をリセットする キャンセル                                                    |          |     |

5-(2)「電子証明書ログイン」からやり直す